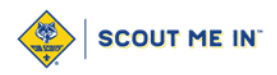

## Add a Frame to your Facebook Profile Picture

- 1. Login to Facebook
- 2. Select your photo in the top right corner to open your profile

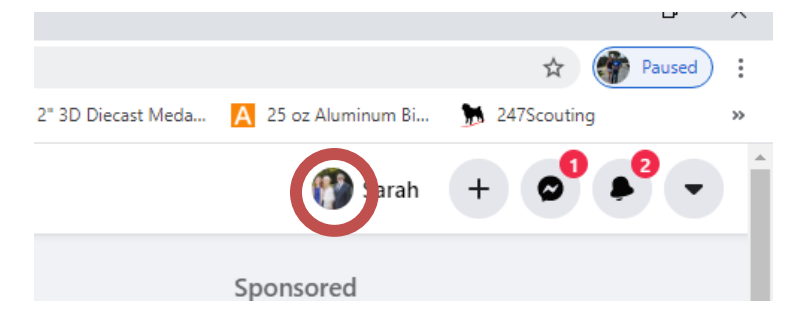

3. Select Edit Profile

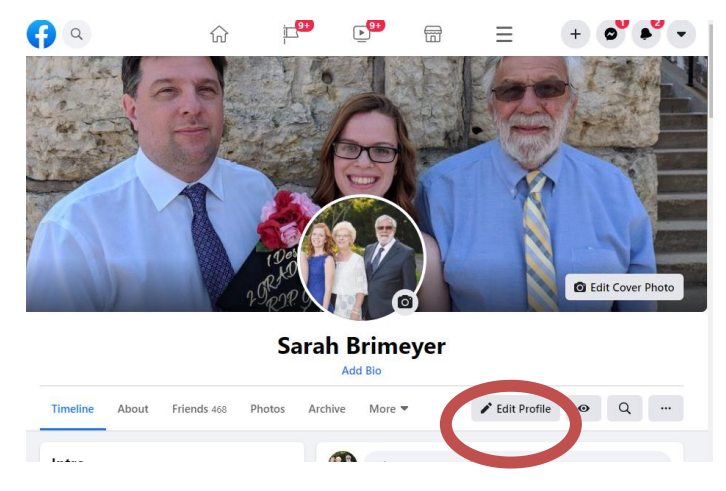

4. Next to Profile Picture Select Edit

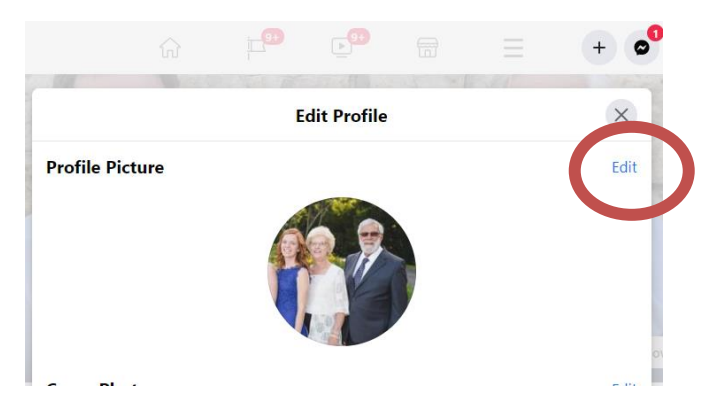

5. Select Add Frame

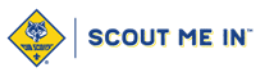

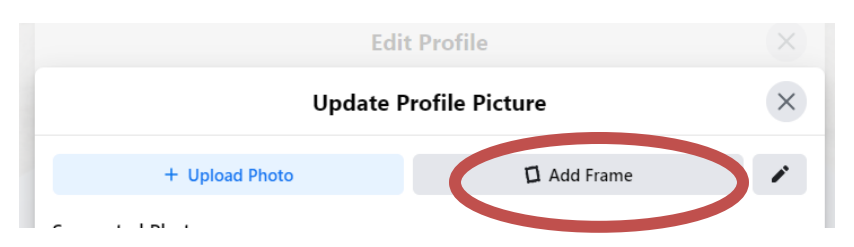

6. In the search bar type "Pecatonica River Popcorn"

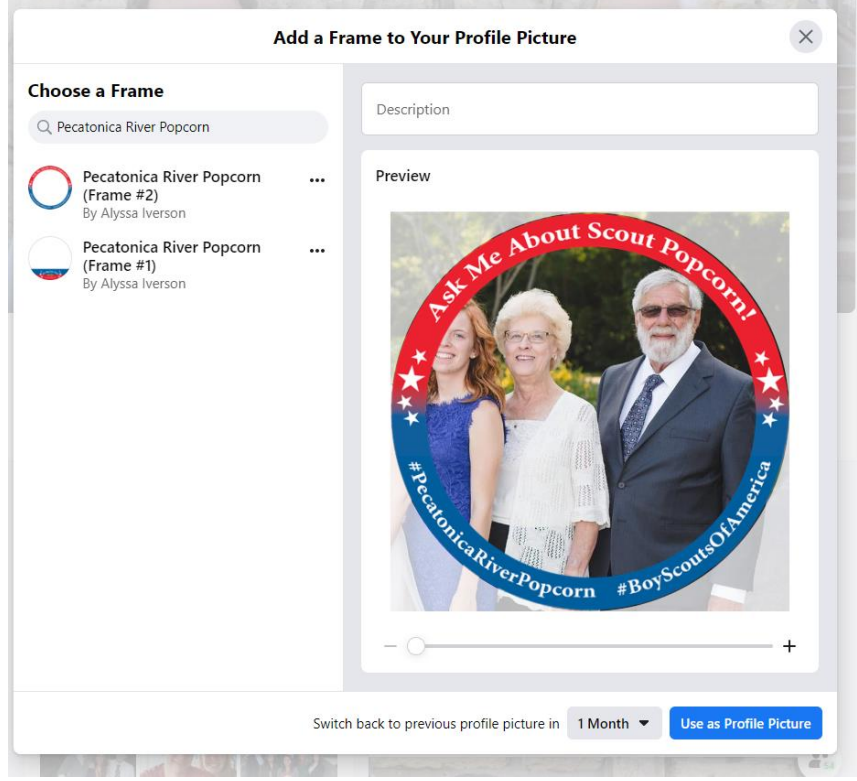

- 7. Then choose which frame you like and adjust on profile photo
- 8. Then select "Use as Profile Picture" at the bottom of the screen